- 1. Update the Paysera plugin version to the latest one:
- before updating, make a backup, in case some changes were made and you need to recover the original version.

| 🛞 😤 WEB DESIGN -                                     | ≥ 24 | 투 0 🕂 New                                                                            |                                                                                                    | Howd 🔲              |
|------------------------------------------------------|------|--------------------------------------------------------------------------------------|----------------------------------------------------------------------------------------------------|---------------------|
| Comments                                             | C    | Shipping with Venipak for WooCommerce<br>Activate   Delete                           | Venipak delivery method plugin for WooCommerce. Delivery via courier and pickup points.<br>Version 1.16.2   by shopUp   View details                | Enable auto-updates |
| WooCommerce                                          | C    | Variation Swatcher for WooCommerce<br>Deactivate                                     | An extension of WooCommerce to make variable products be more beauty and friendly to users.<br>Version 1.0.10 [By ThemeAlien] View details          | Enable auto-updates |
| <ul> <li>Analytics</li> <li>Marketing</li> </ul>     |      | O There is a new version of Variation Swatcher for WooComm                           | verce available. <u>View version 2.1.2 details</u> or <u>update now</u> .                                                                           |                     |
| S Paysera                                            | C    | WooCommerce<br>Settings   Deactivate                                                 | An eCommerce toolkit that helps you sell anything. Beauthully.<br>Wersion 53.0   By Automattic   View details   Docs   API docs   Community support | Enable auto-updates |
| <ul><li>Elementor</li><li>Templates</li></ul>        | L    | O There is a new version of WooCommerce available. <u>View ver</u>                   | rsion 6.0.0 details or update now.                                                                                                    |                     |
| <ul> <li>99Fy Options</li> <li>Appearance</li> </ul> | C    | WooCommerce Payment Gateway - Paysera<br>Settings   Documentation   Deactivate       | Paysera offers payment and delivery gateway services for your e-shops<br>Version 3.1.4   8y Paysera   View details                                  | Enable auto-updates |
| <b>у</b> үтн                                         |      | • There is a new version of WooCommerce available View ve                            | rsion 342 details or update now.                                                                                                    |                     |
| Installed Plugins                                    | 0    | WooLentor - WooCommerce Elementor Addons + Builder<br>Settings   Deactivate   Go Pro | The WooCommerce elements library for Elementor page builder plugin for WordPress.<br>Version 1.8.9 [By HistThermes] View details                    | Enable auto-updates |
| Plugin Editor<br>Plugin Manager                      | C    | WooLentor - WooCommerce Elementor Addons + Builder<br>Settings   Deactivate   Go Pro | The WocCommerce elements library for Elementor page builder plugin for WordPress.<br>Version 1.8.9 [ByHasThemes] View details                       | Enable auto-updates |

- 2. Open the relevant menu item and fill in the project ID and password::
- Click on *Paysera* in the menu
- Click one the submenu *Delivery*
- Fill in the project ID (from Paysera payment collection project settings). If you do not see project settings, check to make sure you took all steps to turn on delivery: <a href="https://developers.paysera.com/en/delivery/">https://developers.paysera.com/en/delivery/</a>
- Fill in the project password (from Paysera payment collection project settings)

| Dashboard   | paySera                             | ay <u>Sena</u> |  |  |  |  |  |  |  |  |  |  |  |
|-------------|-------------------------------------|----------------|--|--|--|--|--|--|--|--|--|--|--|
| 📌 Posts     |                                     |                |  |  |  |  |  |  |  |  |  |  |  |
| 🗭 HashBars  |                                     |                |  |  |  |  |  |  |  |  |  |  |  |
| 91 Media    | Main Settings Derivery Gateway List |                |  |  |  |  |  |  |  |  |  |  |  |
| 📕 Pages     |                                     |                |  |  |  |  |  |  |  |  |  |  |  |
| Comments    | Project ID                          |                |  |  |  |  |  |  |  |  |  |  |  |
| wooCommerce | Project password                    |                |  |  |  |  |  |  |  |  |  |  |  |
| Products    |                                     |                |  |  |  |  |  |  |  |  |  |  |  |
| Analytics   | Test mode Disabled v                |                |  |  |  |  |  |  |  |  |  |  |  |
| 🖗 Marketing |                                     |                |  |  |  |  |  |  |  |  |  |  |  |
| S Paysera 🔹 | nouse number teina Usiabled V       |                |  |  |  |  |  |  |  |  |  |  |  |
| About       | Saudhanne                           |                |  |  |  |  |  |  |  |  |  |  |  |
| Delivery    |                                     |                |  |  |  |  |  |  |  |  |  |  |  |
| Payments    |                                     |                |  |  |  |  |  |  |  |  |  |  |  |

- 3. Activate the courier:
- Pick which courier you want to activate and click Enable
- When you have activated the courier, click Shipping zones

| 2 Dashboard    | paySera                             |               |
|----------------|-------------------------------------|---------------|
| 📌 Posts        |                                     |               |
| 🗭 HashBars     |                                     |               |
| 91 Media       | Main Settings Delivery Gateway List |               |
| 📕 Pages        |                                     |               |
| Comments       | 🔁 omniva                            |               |
| wooCommerce    | Omniva                              | Enable        |
| Products       |                                     |               |
| Analytics      |                                     |               |
| < Marketing    | LR Eveneer                          | zones Disable |
| S Paysera      | Li LApreso                          |               |
| About          |                                     |               |
| Delivery       |                                     | Enable        |
| Payments       | Venipak                             |               |
| Elementor      |                                     |               |
| 🖙 Templates    | TNT                                 | [ math        |
| 🔅 99Fy Options | TNT                                 | Libure        |
| ✗ Appearance   |                                     |               |
| <b>у</b> үлн   |                                     |               |
| 🖆 Plugins 📵    |                                     |               |
| 👗 Users        |                                     |               |
| 差 Tools        |                                     |               |
| E Settings     |                                     |               |
| 🖳 HT Slider    |                                     |               |
| S MC4WP        |                                     |               |

- 4. Shipping zones
- Click on *WooCommerce* > *Settings* in the menu
- If you do not have any Shipping zones, click Add shipping zone
- if you do not want to use *Shipping zones*, you can add Shipping methods in *Locations not covered by your other zones*

| Dashboard                                                                                                    | Ship     | ping                                                    |                           |                                                                                                    |                                                                   |                                                                |                                                                  |                       |                |                              |                       |                        |                  |                    |                     |             |                                           | Inbox                  |
|----------------------------------------------------------------------------------------------------|----------|---------------------------------------------------------|---------------------------|----------------------------------------------------------------------------------------------------|-------------------------------------------------------------------|----------------------------------------------------------------|------------------------------------------------------------------|-----------------------|----------------|------------------------------|-----------------------|------------------------|------------------|--------------------|---------------------|-------------|-------------------------------------------|------------------------|
| 📌 Posts                                                                                                    |          |                                                         |                           |                                                                                                    |                                                                   |                                                                |                                                                  |                       |                |                              |                       |                        |                  |                    |                     |             |                                           | Help 💌                 |
| 97 HashBars<br>97 Media                                                                                      | Gene     | ral Products Shipping                                   | Payments A                | Accounts & Privacy                                                                                 | Emails I                                                          | ntegration Ad                                                  | hanced Check                                                     | out                   |                |                              |                       |                        |                  |                    |                     |             |                                           |                        |
| Pages Pages Comments                                                                                         |          | g Jetpack                                               | Conn<br>WooCa<br>By class | ect Jetpack to an<br>ommerce Shipping & '<br>ng 'Install Jetpack and core<br>tabl Jetpack and core | ctivate Wood<br>fax is almost rea<br>ect, you agree to th<br>meet | Commerce Ship<br>dy to gol Once you<br>e Tema et Service and t | iping & Tax<br>connect Jetpack you<br>> share certain data and a | rill have access to a | utomated ta    | e calculation.<br>4 parties. |                       |                        |                  |                    |                     |             |                                           |                        |
| Customers                                                                                                    | Shipping | g zones   Shipping options   Shipp                      | ping classes              |                                                                                                    |                                                                   |                                                                |                                                                  |                       |                |                              |                       |                        |                  |                    |                     |             |                                           |                        |
| Reports                                                                                                    | Shippin  | ng zones Add shipping zone                              | L                         | hinning matheads are .                                                                             | direct Marca                                                      | and the second                                                 | extensite a single                                               | a name order their    | chine in a sta | core and measured            | the chiesing method   | de cuidhin that announ | a la llana       |                    |                     |             |                                           |                        |
| Settings<br>Status                                                                                           | A suppo  | ng pone is a geographic region with                     | rere a certain secons     | ripping memory are t                                                                               |                                                                   |                                                                | costoniei to a singe                                             | F LOUIE GOILY LIVER   | apping sos     | ress and present             | t one supporty metric | us worth user zone     |                  |                    |                     |             |                                           |                        |
| Extensions                                                                                                   | -        | 20he name                                               |                           |                                                                                                    |                                                                   | Niglor                                                         | (1)                                                              |                       |                |                              |                       |                        |                  |                    |                     |             | shipping methodol)                        |                        |
| Products                                                                                                    | -        | Lithuana                                                |                           |                                                                                                    |                                                                   | Lithua                                                         | nia                                                              |                       |                |                              |                       |                        |                  |                    |                     |             | LP Express Terminals                      |                        |
| 🖗 Marketing<br>🔟 Paysera                                                                                     | 0        | Locations not covered by you<br>Manage shipping methods | r other zones             |                                                                                                    |                                                                   | This zo                                                        | ine is optionally us                                             | ad for regions th     | at are not in  | cluded in any o              | other shipping zone.  |                        |                  |                    |                     |             | No shipping methods offered to this zone. |                        |
| <ul> <li>Templates</li> <li>99Fy Options</li> <li>Appearance</li> <li>YITH</li> <li>⊮ Plugins (0)</li> </ul> |          |                                                         |                           |                                                                                                    |                                                                   |                                                                |                                                                  |                       |                |                              |                       |                        |                  |                    |                     |             |                                           |                        |
| 🍪 Dashboard                                                                                                  | İ.       | Shipping                                                |                           |                                                                                                    |                                                                   |                                                                |                                                                  |                       |                |                              |                       |                        |                  |                    |                     |             |                                           | Inbox<br>Help <b>v</b> |
| 🗭 HashBars                                                                                                   |          | General Produc                                          | cts Shippir               | Payment                                                                                            | ts Acco                                                           | unts & Privacy                                                 | / Emails                                                         | Integratic            | n Ad           | vanced                       | Checkout              |                        |                  |                    |                     |             |                                           |                        |
| 9) Media                                                                                                    |          | Shipping zones   Shipp                                  | ping options  S           | hipping classes                                                                                    |                                                                   |                                                                |                                                                  |                       |                |                              |                       |                        |                  |                    |                     |             |                                           |                        |
| Pages                                                                                                    |          | Shipping zones                                          | Add shipping z            | one                                                                                                |                                                                   |                                                                |                                                                  |                       |                |                              |                       |                        |                  |                    |                     |             |                                           |                        |
| Comments                                                                                                    |          | A shipping zone is a ge                                 | ographic region           | where a certain                                                                                    | set of shipp                                                      | ing methods a                                                  | re offered. Woo                                                  | Commerce w            | ill match a    | customer to                  | o a single zone u     | usina their shir       | ipping address a | ind present the sl | ipping methods with | nin that zo | ne to them.                               |                        |
| WooCommerc                                                                                                   | e 🔨      |                                                         |                           |                                                                                                    |                                                                   |                                                                |                                                                  |                       |                |                              | -                     |                        |                  |                    |                     |             |                                           |                        |
| Home                                                                                                    |          | Zone name                                               |                           |                                                                                                    |                                                                   |                                                                | Region(s)                                                        |                       |                |                              |                       |                        |                  |                    |                     |             | Shipping method(s)                        |                        |
| Checkout                                                                                                    |          | ≡ Lithuana                                              |                           |                                                                                                    |                                                                   |                                                                | Lithuania                                                        |                       |                |                              |                       |                        |                  |                    |                     |             |                                           |                        |
| Customers                                                                                                    |          |                                                         |                           |                                                                                                    |                                                                   |                                                                |                                                                  |                       |                |                              |                       |                        |                  |                    |                     |             |                                           |                        |
| Coupons<br>Reports<br>Settings                                                                               |          | O Locations no                                          | ot covered by             | your other zone                                                                                    | в                                                                 |                                                                | This zone is                                                     | optionally u          | ised for n     | egions that                  | are not include       | ed in any oth          | ner shipping zo  | ne.                |                     |             | No shipping methods offered to this zone. |                        |
|                                                                                                    |          |                                                         |                           |                                                                                                    |                                                                   |                                                                |                                                                  |                       |                |                              |                       |                        |                  |                    |                     |             |                                           |                        |

- Write a shipping zone name, like *Main zone*, for which you will select countries
- Select *Countries*, like *Lithuania*, which should show the specific shipping zone
- Click Save changes

| 2 Dashboard                                 | Shipping                                         |          |          |                      |                    |          |             |              |         |           |             |                |               |  | Inbox       |  |        |
|---------------------------------------------|--------------------------------------------------|----------|----------|----------------------|--------------------|----------|-------------|--------------|---------|-----------|-------------|----------------|---------------|--|-------------|--|--------|
| 📌 Posts                                     |                                                  |          |          |                      |                    |          |             |              |         |           |             |                |               |  |             |  | Help 🔻 |
| 🗭 HashBars                                  | General                                          | Products | Shipping | Payments             | Accounts & Privacy | Emails   | Integration | Advanced     | Check   | kout      |             |                |               |  |             |  |        |
| 9, Media                                    | Shipping zones (Shipping detons (Shipping detons |          |          |                      |                    |          |             |              |         |           |             |                |               |  |             |  |        |
| <ul> <li>Pages</li> <li>Comments</li> </ul> | Shipping zones > Zone                            |          |          |                      |                    |          |             |              |         |           |             |                |               |  |             |  |        |
| WooCommerce                                 | Zone name                                        |          | 0 [      | Zone name            |                    |          |             |              |         |           |             |                |               |  |             |  |        |
| Home                                        | Zono regions                                     |          |          | Coloretoroiteneo     | intria attis soora |          |             |              |         |           |             |                |               |  |             |  |        |
| Checkout                                    | 2011e regions                                    |          | ľ.       | Select regions v     | nunin unis zone    |          |             |              |         |           |             |                |               |  |             |  |        |
| Customers                                   |                                                  |          | L        | imit to specific ZIP | postcodes          |          |             |              |         |           |             |                |               |  |             |  |        |
| Coupons                                     | Shipping meth                                    | nods     | 0        |                      |                    |          | Title       |              |         |           |             |                | Enabled       |  | Description |  |        |
| Reports                                     |                                                  |          |          |                      |                    |          |             |              |         |           |             |                |               |  |             |  |        |
| Status                                      |                                                  |          |          | You can              | add multiple shi   | nning me | ethods wi   | ithin this z | one O   | Only cust | omers with  | in the zone v  | vill see them |  |             |  |        |
| Extensions                                  |                                                  |          |          | Tou curr             | add manapic on     | pping in | ctricus m   | tanni and z  | ione. o | Siny cust | Sincis with | int the zone v | in see them.  |  |             |  |        |
| Products                                    |                                                  |          |          | Add chipping         | nethod             |          |             |              |         |           |             |                |               |  |             |  |        |
| Analytics                                   |                                                  | _        |          |                      |                    |          |             |              |         |           |             |                |               |  |             |  |        |
| 🕐 Marketing                                 | Save changes                                     |          |          |                      |                    |          |             |              |         |           |             |                |               |  |             |  |        |
| S Paysera                                   |                                                  |          |          |                      |                    |          |             |              |         |           |             |                |               |  |             |  |        |
| Elementor                                   |                                                  |          |          |                      |                    |          |             |              |         |           |             |                |               |  |             |  |        |
| 😂 Templates                                 |                                                  |          |          |                      |                    |          |             |              |         |           |             |                |               |  |             |  |        |
| 4 99Ev Ontions                              |                                                  |          |          |                      |                    |          |             |              |         |           |             |                |               |  |             |  |        |
| Appearance                                  |                                                  |          |          |                      |                    |          |             |              |         |           |             |                |               |  |             |  |        |
| 14 YITH                                     |                                                  |          |          |                      |                    |          |             |              |         |           |             |                |               |  |             |  |        |
| 🖌 Plugins 🔞                                 |                                                  |          |          |                      |                    |          |             |              |         |           |             |                |               |  |             |  |        |

- 5. Add/Edit shipping method:
- Click Edit (Enter the created shipping zone)

| Dashboard       | Shipping                                                                                                    | Inbox  |  |  |  |  |  |  |  |  |  |  |  |  |
|-----------------|----------------------------------------------------------------------------------------------------|--------|--|--|--|--|--|--|--|--|--|--|--|--|
| 📌 Posts         |                                                                                                    | Help 🔻 |  |  |  |  |  |  |  |  |  |  |  |  |
| 💬 HashBars      | General Products Shipping Payments Accounts & Privacy Emails Integration Advanced Checkout                                                                                                    |        |  |  |  |  |  |  |  |  |  |  |  |  |
| 9] Media        | Shankan make [Shankan makes]                                                                                                    |        |  |  |  |  |  |  |  |  |  |  |  |  |
| 📕 Pages         | singling come i singling outputs                                                                                                    |        |  |  |  |  |  |  |  |  |  |  |  |  |
| Comments        | Shipping zone Add shipping zone                                                                                                    |        |  |  |  |  |  |  |  |  |  |  |  |  |
| 👳 WooCommerce < | A shipping zone is a geographic region where a certain set of shipping methods are offered. WooCommerce will match a customer to a single zone using their shipping address and present the shipping methods within that zone to them. |        |  |  |  |  |  |  |  |  |  |  |  |  |
| Home            | Zone name     Region(s)     Shipping method(s)                                                                                                    |        |  |  |  |  |  |  |  |  |  |  |  |  |
| Orders 🧿        | in the second second second second second second second second second second second second second second second                                                                                                    |        |  |  |  |  |  |  |  |  |  |  |  |  |
| Checkout        | E Uthuana Uthuana Si Uthuana                                                                                                    |        |  |  |  |  |  |  |  |  |  |  |  |  |
| Customers       |                                                                                                    |        |  |  |  |  |  |  |  |  |  |  |  |  |
| Coupons         | \delta Locations not covered by your other zones This zone is optionally used for regions that are not included in any other shipping zone. No shipping methods offered to this zone.                                                  |        |  |  |  |  |  |  |  |  |  |  |  |  |
| Settings        |                                                                                                    |        |  |  |  |  |  |  |  |  |  |  |  |  |
| Status          |                                                                                                    |        |  |  |  |  |  |  |  |  |  |  |  |  |

- Click Add shipping method:

| 2 Dashboard                  | Shipping                                                                                                    |              |              |               |                    |          |             |              |           |           |              |                 |      |             | Inbox |        |
|------------------------------|----------------------------------------------------------------------------------------------------|--------------|--------------|---------------|--------------------|----------|-------------|--------------|-----------|-----------|--------------|-----------------|------|-------------|-------|--------|
| 🖈 Posts                      |                                                                                                    |              |              |               |                    |          |             |              |           |           |              |                 |      |             |       | Help 🔻 |
| 💬 HashBars                   | General                                                                                                    | Products     | Shipping     | Payments      | Accounts & Privacy | Emails   | Integration | Advanced     | Checkout  |           |              |                 |      |             |       |        |
| 93 Media                     | China and                                                                                                    | a I Chinaina | antions John | u fina dassas | ,                  |          |             |              |           |           |              |                 |      |             |       |        |
| 📕 Pages                      | Analyzing Temperature Conference Conference |              |              |               |                    |          |             |              |           |           |              |                 |      |             |       |        |
| 루 Comments                   | <u>Shipping z</u>                                                                                                    | ones > Lit   | huana        |               |                    |          |             |              |           |           |              |                 |      |             |       |        |
| 👳 WooCommerce                | Zone name                                                                                                    |              | 0            | Lithuana      |                    |          |             |              |           |           |              |                 |      |             |       |        |
| Home<br>Orders 🧿<br>Checkout | Zone regions                                                                                                    | •            | 0            | × Lithuania   | /postcodes         |          |             |              |           |           |              |                 |      |             |       |        |
| Customers                    |                                                                                                    |              |              |               |                    |          |             |              |           |           |              |                 |      |             |       |        |
| Coupons                      | Shipping met                                                                                                    | thods        | 0            |               |                    |          | Title       |              |           |           |              | Enabled         |      | Description |       |        |
| Reports<br>Settings          |                                                                                                    |              |              |               |                    |          |             |              |           |           |              |                 |      |             |       |        |
| Status                       |                                                                                                    |              |              | You can       | add multiple sh    | ipping m | nethods wi  | thin this zo | one. Only | customers | within the z | one will see th | nem. |             |       |        |
| Extensions                   |                                                                                                    |              |              |               |                    |          |             |              |           |           |              |                 |      |             |       |        |
| Products                     |                                                                                                    |              |              |               | and the st         |          |             |              |           |           |              |                 |      |             |       |        |
| Analytics                    |                                                                                                    |              |              | Add shipping  | method             |          |             |              |           |           |              |                 |      |             |       |        |
| P Marketing                  | Save change                                                                                                    | es           |              |               |                    |          |             |              |           |           |              |                 |      |             |       |        |
| S Paysera                    |                                                                                                    |              |              |               |                    |          |             |              |           |           |              |                 |      |             |       |        |

- Pick the shipping method:
  - There are 4 main types of shipping methods:
    - **Courier-Courier** (courier arrives at the sender's address and delivers the parcel to the recipient's address)

- **Courier-Terminal** (courier arrives at the sender's address and delivers the parcel to the selected destination terminal)
- **Terminal-Courier** (sender adds the parcel to any of the courier's terminals and the courier delivers the parcel to the recipient's address)
- **Terminal-Terminal** (sender adds the parcel to any of the courier's terminals and the courier delivers the parcel to the recipient's chosen terminal)
- If you want to offer an option to send a parcel to the selected destination terminal - Courier-Terminal or Terminal-Terminal - pick any method that has terminals, like LP express terminals, and click Add shipping method

| Dashboard                                   | Shipping                                                                                      |                                                                                                    |                                                                                                    | in box |
|---------------------------------------------|-----------------------------------------------------------------------------------------------|----------------------------------------------------------------------------------------------------|----------------------------------------------------------------------------------------------------|--------|
| 📌 Posts                                     |                                                                                               |                                                                                                    |                                                                                                    |        |
| 91 Media                                    |                                                                                               |                                                                                                    |                                                                                                    |        |
| <ul> <li>Pages</li> <li>Comments</li> </ul> | Jetpack                                                                                       | Connect Jetpack to activate WooCommerce Shipping & Tax<br>WooCommerce Shipping & Tax is almost ready to go! Once you connect Jetpack                           |                                                                                                    |        |
| Home<br>Criders (8)<br>Checkout             |                                                                                               | Ayotana yoona kepana and anawar, yoo ayona an da <u>Seren di Seren di Seren di Seren di Seren ad</u> iana and ayotana and an<br>Rochall Artipack and accounce: |                                                                                                    |        |
| Customers<br>Coupons                        | There are updates available for the fi<br><u>Begin updating plugins</u>   <u>Dismiss this</u> | ollowing plugine 99Fy Care. Elementar. HT Feed. HT Menu - WordPress Mega Menu Builder far.<br>1 notice                                                         | Ementes 11 Sider for Elementes Halder Heiklors for H2, H2 Floyie Hussyer Hackemennes Hackemennes Verlation Institutes Halder in Hackemennes Elementes Adams a Bailer and 1111 Hackemennes Haldest | 0      |
| Settings                                    | Shipping zones   Shipping options   Shi                                                       |                                                                                                    |                                                                                                    |        |
| Status<br>Extensions                        | Shipping zones > Lithuana                                                                     |                                                                                                    | Add shipping method ×                                                                                                    |        |
| Products                                    | Zone name 🛛 😡                                                                                 |                                                                                                    | Choose the thipping method you wish to add Only thipping methods which support zones are listed.                                                                                                  |        |
| Analytics     Mukesian                      | Zone regions 🛛 😡                                                                              |                                                                                                    | Flat rate v                                                                                                    |        |
| Paysera                                     |                                                                                               |                                                                                                    | Rutrate<br>Free dripping                                                                                                    |        |
| Bemertor                                    | Shinning methods                                                                              |                                                                                                    | Local pickup IB Report Counter Add shipping method                                                                                                    |        |
| 🖨 Templates                                 |                                                                                               |                                                                                                    | IP fapers Terninals                                                                                                    |        |
| 99Fy Options                                |                                                                                               |                                                                                                    | DEpress Terminals     DEpress course will deliver the parcel to the selected parcel terminal for outcomer to pickup any time.                                                                     |        |
| Appearance                                  |                                                                                               |                                                                                                    |                                                                                                    |        |
| 9 YITH                                      |                                                                                               |                                                                                                    |                                                                                                    |        |
| Lusers                                      |                                                                                               |                                                                                                    |                                                                                                    |        |
| 🖉 Tools                                     |                                                                                               |                                                                                                    | UP Express Counter will deliver the parcel right to the customer's hands.                                                                                                    |        |
| Settings                                    |                                                                                               |                                                                                                    |                                                                                                    |        |
| HT Slider                                   |                                                                                               |                                                                                                    |                                                                                                    |        |
| C MCAWP                                     |                                                                                               |                                                                                                    |                                                                                                    |        |
| W. Woolentor                                |                                                                                               |                                                                                                    |                                                                                                    |        |
| HT Menu                                     |                                                                                               |                                                                                                    |                                                                                                    |        |
| WP Instagram                                |                                                                                               |                                                                                                    |                                                                                                    |        |
| <ul> <li>Collapse menu</li> </ul>           |                                                                                               |                                                                                                    |                                                                                                    |        |
|                                             |                                                                                               |                                                                                                    |                                                                                                    |        |

6. Configure (edit) the shipping method:

## - Click Edit

| Dashboard   | Shipping                       |             |                                |        |             |          |                                                                                                    | Inbox  |
|-------------|--------------------------------|-------------|--------------------------------|--------|-------------|----------|----------------------------------------------------------------------------------------------------|--------|
| 📌 Posts     |                                |             |                                |        |             |          |                                                                                                    | Help 🔻 |
| 🗭 HashBars  | General Products S             | hipping     | Payments Accounts & Privac     | Emails | Integration | Advanced | Checkout                                                                                                    |        |
| 91 Media    |                                |             |                                |        |             |          |                                                                                                    |        |
| 📕 Pages     | snipping zones   Shipping opti | ions   Ship | ping classes                   |        |             |          |                                                                                                    |        |
| Comments    | Shipping zones > Lithua        | ana         |                                |        |             |          |                                                                                                    |        |
| WooCommerce | Zone name                      | 0           | Lithuana                       |        |             |          |                                                                                                    |        |
|             |                                |             |                                |        |             |          |                                                                                                    |        |
| Home        | 7                              |             |                                |        |             |          |                                                                                                    |        |
| Orders 🕑    | Zone regions                   | ø           | ×Lithuania                     |        |             |          |                                                                                                    |        |
| Curtaria    |                                | ļ           | imit to specific ZIP/postcodes |        |             |          |                                                                                                    |        |
| Customers   |                                |             |                                |        |             |          |                                                                                                    |        |
| Reports     | Shipping methods               | 0           | Title                          |        |             | Enabled  | Description                                                                                                 |        |
| Settings    |                                |             |                                |        |             |          |                                                                                                    |        |
| Status      |                                |             | LP Express Terminals           |        |             |          | LP Express Terminals                                                                                        |        |
| Extensions  |                                |             | Edit   Delete                  |        |             |          | LP txpress courier will deliver the parcel to the selected parcel terminal for customer to pickup any time. |        |
|             |                                |             |                                |        |             |          | Allowed weight: U-Sukg                                                                                      |        |
| Products    |                                |             |                                |        |             |          | Preferred pickup type: Courier                                                                              |        |
| Analytics   |                                |             | Add chinning method            |        |             |          |                                                                                                    |        |
| Marketing   |                                |             | And subburg method             |        |             |          |                                                                                                    |        |
| S Paysera   | Save changes                   |             |                                |        |             |          |                                                                                                    |        |
|             |                                |             |                                |        |             |          |                                                                                                    |        |

- Delivery fee: Write the price of the delivery, which will be shown to the buyer
- Prefered pickup type:
  - Courier type means Courier-Terminal sending method
  - Parcel locker type means Terminal-Terminal sending method

- Minimum order amount for free shipping:
  - You can set a cart price from which the delivery would be free of charge
- Click Save changes

| Dashboard                                      | Shipping  |                       |                      |         |                                               |        |
|------------------------------------------------|-----------|-----------------------|----------------------|---------|-----------------------------------------------|--------|
| 📌 Posts                                        |           |                       |                      |         |                                               | Help 🔻 |
| 🗭 HashBars                                     |           | Products Shipping     |                      |         |                                               |        |
| 引 Media                                        |           |                       |                      |         |                                               |        |
| Pages                                          | (         | 👍 Jetpack 👘           | Connect Jetpack to   | activat | e WooCommerce Shipping & Tax                  |        |
| Comments                                       |           | LP Express Termina    | ls Settings          |         | ×                                             |        |
| 📖 WooCommerce 🦂                                |           |                       |                      |         |                                               |        |
| Home                                           | 5         | Method title          |                      | 0       | P Express Terminals                           |        |
| Orders 📵                                       |           |                       |                      |         |                                               |        |
| Checkout                                       | Shipping  | Delivery Fee          |                      | 0       | .9                                            |        |
| Coupons                                        | Shippin   | Minimum weight        |                      | 0       |                                               |        |
| Reports                                        |           |                       |                      |         |                                               |        |
| Settings                                       | Zone nam  | Maximum weight        |                      | 0       | 10                                            |        |
| Extensions                                     | Zone regi | Preferred pickup type |                      |         | Courier v                                     |        |
| Products                                       |           |                       |                      |         |                                               |        |
| Analytics                                      |           | Minimum order amount  | for free shipping    | 9       |                                               |        |
| <ul> <li>Marketing</li> <li>Paysera</li> </ul> | Shipping  |                       |                      |         | Save changes                                  |        |
| Elementor                                      |           |                       | EP Express Terminals |         | LP Express ferminals     IP Express ferminals |        |
| Templates                                      |           |                       |                      |         | Allowed weight: 0-30kg                        |        |
| 🔅 99Fy Options                                 |           |                       |                      |         | Preferred pickup type: Courier                |        |
| 🔊 Appearance                                   |           |                       |                      |         |                                               |        |
| у үлн                                          |           |                       |                      |         |                                               |        |
| 🖉 Plugins 🔞                                    |           |                       |                      |         |                                               |        |

- If you want to offer an option to send parcels to the address of the recipient by the courier (Courier-Courier, Terminal-Courier) - pick any courier that offers this method, like *LP express courier*, and click *Add shipping method* 

| Dashboard                                   | Shipping                                                                                                    |                                      |                                                                                                    |                                 |         | La Inbox    |  |  |  |  |  |
|---------------------------------------------|----------------------------------------------------------------------------------------------------|--------------------------------------|----------------------------------------------------------------------------------------------------|---------------------------------|---------|-------------|--|--|--|--|--|
| ✤ Posts ♥ HashBars ●1 Media                 | General Products Shippin                                                                                                    | ng Payments Accounts & Privacy       |                                                                                                    |                                 |         | Hep 🔻       |  |  |  |  |  |
| <ul> <li>Pages</li> <li>Comments</li> </ul> | Connect Jetpack to activate WooCommerce Shipping & Tax WooCommerce Shipping & Tax WooCommerce Shipping & Tax is almost ready to got Once you connect Jetpack you'l have access to automated tax calculation. |                                      |                                                                                                    |                                 |         |             |  |  |  |  |  |
| WooCommerce <<br>Home<br>Orders 9           |                                                                                                    | By clicking "install Jetpack and cor | next'you appear to the <u>Terms of Service</u> and to <u>phase certain data and antitops</u> with WoodP | ress.com and/or third parties.  |         |             |  |  |  |  |  |
| Checkout<br>Customers                       | Shipping zones   Shipping options   Sh                                                                                                    | hipping classes                      | Add shipping method                                                                                     | ×                               |         |             |  |  |  |  |  |
| Coupons                                     | Shipping zones > Lithuana                                                                                                    |                                      | Choose the shipping method you wish to add. Only shipping methods                                       | which support zones are listed. |         |             |  |  |  |  |  |
| Reports<br>Settings<br>Status<br>Extensions | Zone name 😡                                                                                                    | Lithuana                             | Flat rate<br>Flat rate<br>Free shipping<br>Local pickup                                                 |                                 |         |             |  |  |  |  |  |
| Products                                    | Zone regions 🛛 😡                                                                                                    | Limit to specific 719/postcodes      | LP Express Counter<br>LP Express Terminals                                                              | Add shipping method             |         |             |  |  |  |  |  |
| Analytics                                   |                                                                                                    |                                      |                                                                                                    |                                 |         |             |  |  |  |  |  |
| Marketing                                   | Shipping methods                                                                                                    |                                      | Title                                                                                                   |                                 | Enabled | Description |  |  |  |  |  |

- 7. Configure (edit) the shipping method:
- Click Edit

| 2 Dashboard     | Shipping     |                |                |                      |                    |        |             |          |                                                                                                    | Inbox  |
|-----------------|--------------|----------------|----------------|----------------------|--------------------|--------|-------------|----------|----------------------------------------------------------------------------------------------------|--------|
| 📌 Posts         |              |                |                |                      |                    |        |             |          |                                                                                                    | Help 🔻 |
| 🗭 HashBars      | General      | Products       | Shipping       | Payments             | Accounts & Privacy | Emails | Integration | Advanced | d Checkout                                                                                                  |        |
| 9) Media        | -            |                |                |                      | ,                  |        |             |          |                                                                                                    |        |
| 📕 Pages         | Shipping zor | ies   Shipping | options   Shij | oping classes        |                    |        |             |          |                                                                                                    |        |
| Comments        | Shipping.    | zones > Lit    | huana          |                      |                    |        |             |          |                                                                                                    |        |
| 👼 WooCommerce 📢 | Zone name    |                | 0              | Lithuana             |                    |        |             |          |                                                                                                    |        |
| Home            |              |                |                |                      |                    |        |             |          |                                                                                                    |        |
| Orders 😰        | Zone region  | IS             | 0              | × Lithuania          |                    |        |             |          |                                                                                                    |        |
| Checkout        |              |                |                | Limit to specific ZI | P/postcodes        |        |             |          |                                                                                                    |        |
| Customers       |              |                |                |                      |                    |        |             |          |                                                                                                    |        |
| Coupons         | Shipping me  | ethods         | 0              | Title                |                    |        |             | Enabled  | Description                                                                                                 |        |
| Settings        |              |                |                |                      |                    |        |             |          |                                                                                                    |        |
| Status          |              |                |                | = LP Exp             | ress Terminals     |        |             |          | LP Express Terminals                                                                                        |        |
| Extensions      |              |                |                | Edit   D             | lelete             |        |             |          | LP Express courier will deliver the parcel to the selected parcel terminal for customer to pickup any time. |        |
| Products        |              |                |                |                      |                    |        |             |          | Preferred pickup type: Courier                                                                              |        |
| - Analytics     |              |                |                |                      |                    |        |             |          |                                                                                                    |        |
| Marketing       |              |                |                | Add shipping         | method             |        |             |          |                                                                                                    |        |
| Paysera         |              |                |                |                      |                    |        |             |          |                                                                                                    |        |
|                 | Save chang   | jes            |                |                      |                    |        |             |          |                                                                                                    |        |
| Elementor       |              |                |                |                      |                    |        |             |          |                                                                                                    |        |

- Delivery fee: Write the price of delivery that will be shown to the buyer
- Prefered pickup type:
  - Courier type means Courier-Courier sending method
  - Parcel locker type means Terminal-Courier sending method
- Minimum order amount for free shipping:
  - You can set a minimum order amount for free delivery
- Click Save changes

| ir <sup>b</sup> Posts<br>₽ HashBars                                    |                                             |                                              |                                                                                                    |                                     |                                |              |   |
|------------------------------------------------------------------------|---------------------------------------------|----------------------------------------------|----------------------------------------------------------------------------------------------------|-------------------------------------|--------------------------------|--------------|---|
| Media     Pages     Comments     WooCommerce     Mone     Orders       | Jet<br>Jet                                  | tpack                                        | Connect Jetpack to activate WooCommerce Shipp<br>WooCommerce Shipping & the a short ready to go One you o<br>A sharp not application service, you goes to by <u>specification</u> and to<br>Webb Migraek and Convert |                                     |                                |              |   |
| Oustomers<br>Coupons                                                   | There are updates an<br>Begin updating plug | LP Express Courier                           | r Settings                                                                                                    |                                     |                                | × me Wahint- | • |
| leports<br>Settings<br>Italus                                          | Shipping zones   Shipping                   | Method title                                 |                                                                                                    | LP Express Courier                  | ۵                              |              |   |
| Extensions                                                             | Zone name                                   | Delivery Fee                                 |                                                                                                    | •                                   |                                |              |   |
| d] Analytics<br>© Marketing                                            | Zone regions                                | Minimum weight                               |                                                                                                    | •                                   |                                |              |   |
| Paysera                                                                |                                             | Maximum weight                               |                                                                                                    | <b>9</b> 30                         |                                |              |   |
| <ul> <li>Elementor</li> <li>Templates</li> <li>005u Outloan</li> </ul> | Shipping methods                            | Preferred pickup type<br>Minimum order amour | nt for free shipping                                                                                                    | Courier<br>Courier<br>Parcel locker |                                |              |   |
| ge элеу орнала<br>Ф Арреагалсе<br>В чттн                               |                                             |                                              |                                                                                                    |                                     | See                            | hanges       |   |
| fr Plugins 🔞                                                           |                                             |                                              |                                                                                                    |                                     | Preferred pickup type: Courier |              |   |
| ≗ Users<br>⊮ Toob<br>⊡ Settings<br>⊒ HT Sider                          |                                             |                                              |                                                                                                    | C                                   |                                |              |   |
| MC4WP                                                                  |                                             |                                              |                                                                                                    |                                     |                                |              |   |
| HT Menu<br>WP Instagram                                                | Save changes                                |                                              |                                                                                                    |                                     |                                |              |   |

- 8. Make a test delivery order in the eshop:
- Fill in the billing details
- Check if you see the shipping option *LP Express Terminals*
- Pick a terminal from the dropdown menu
- Try to confirm the order

| Billing details                          |                      |    | Your order          |                        |            |   |
|------------------------------------------|----------------------|----|---------------------|------------------------|------------|---|
| First name *                             | Last name (optional) |    | Product             | Subtotal               |            |   |
| Jonas 🗄                                  | Jonaitis             |    | T-shirt ×1          | £0.01                  |            |   |
| Country / Region *                       |                      |    |                     | 0.0,01                 |            |   |
| Lithuania                                |                      | *  | Subtotal            | €0,01                  |            |   |
| Street address *                         |                      |    | Shinning            | LP Express Termina     | ıls: €1,90 |   |
| Kauno st                                 |                      |    | ampping             | Pastes                 |            |   |
| Town / City *                            |                      |    | Total               | ©1,91                  |            |   |
| Kaunas                                   |                      |    |                     |                        |            |   |
| State / County *                         |                      |    | Terminal country *  |                        |            |   |
| Kaunas                                   |                      |    | Litildania          |                        |            |   |
| Postcode / 7IP *                         |                      |    | Terminal city *     |                        |            |   |
| 04352                                    |                      |    | Kuunus              |                        |            |   |
| Dhana *                                  |                      |    | Terminal location * | r 125 UDI              |            | • |
| +37060000004                             |                      |    | Creater and a       |                        |            |   |
|                                          |                      |    | Popular E-payment   | ts solutions           |            |   |
| Email address *                          |                      |    |                     |                        |            |   |
| jonas@gmail.com                          |                      |    | Lithuania           |                        |            | ~ |
| Ship to a different address              | ess?                 |    | Electronic banking  | 3                      |            |   |
| Order notes (optional)                   |                      |    | O<br>AB bank "Swed  | O<br>bank" AB bank "SE | в"         |   |
| Notes about your order, e.g. special not | tes for delivery.    |    | Swedban             | k 🏀 🦳 S   E   E        | 3          |   |
|                                          |                      | 11 |                     |                        |            |   |
|                                          |                      |    |                     |                        |            |   |

- 9. When you confirm the order, all shipping data will be shown on the orders page:
- In the menu on the right side you will see the number of the delivery order in the Paysera system and which terminal the buyer chose
- At the bottom you will see the courier that was chosen by the buyer
- **If a delivery order is not automatically created**, check the order notes or log file in WooCommerce for a specific error

| Home          | Edit Order                                         |                                   |                |                 |        |                                                       |    |
|---------------|----------------------------------------------------|-----------------------------------|----------------|-----------------|--------|-------------------------------------------------------|----|
| Orders 🧐      | Edit Order                                         |                                   |                |                 |        | Inbox                                                 |    |
| Checkout      | Order actions                                      |                                   |                |                 | ~ ¥ .  | Order notes                                           | ٩. |
| Coupons       | Choose an action                                   |                                   |                |                 |        |                                                       |    |
| Reports       |                                                    |                                   |                |                 |        | Paysera: Order checkout process is<br>started         |    |
| Settings      | Move to Trash                                      |                                   |                |                 | Update | Stated                                                |    |
| Status        |                                                    |                                   |                |                 |        | December 19, 2021 at 8:24 pm Delete note              |    |
| Extensions    | Order #3540 details                                |                                   |                |                 |        | Paysera: Delivery order created -                     |    |
| Products      | Payment via Popular E-payments solutions. Customer | IP: 78.63.91.48                   |                |                 |        | D610/144/3409                                         |    |
| Analytics     | General                                            | Billing                           | Shipping       |                 | 0      | December 19, 2021 at 8:24 pm Delete note              |    |
| 🐢 Marketing   | Date created:                                      | Jonas Jonaitis                    | Jonas Jonaitis |                 |        | Paysera: Chosen terminal location -                   |    |
| S Paysera     | 2021-12-19 @ 20 : 24                               | Kauno st                          | Kauno st       |                 |        | Lithuania, Kaunas, A. Juozapavičiaus pr.<br>125, LIDL |    |
|               | Status: Customer payment page                      | Kaunas                            | Kaunas         |                 |        | December 19, 2021 at 8:24 pm Delete note              |    |
| E Tomoloton   | Pending payment V                                  | 04352                             | 04352          |                 |        |                                                       |    |
| remplates     | Customer: Profile - View other orders -            | Email address:<br>jonas@gmail.com |                |                 |        | Add note                                              |    |
| 99Fy Options  | · · · ·                                            | Phone:                            |                |                 |        |                                                       |    |
| 🔊 Appearance  |                                                    | +3706000004                       |                |                 |        |                                                       |    |
| <b>у</b> үгтн |                                                    |                                   |                |                 |        | Private note 🗸 🖌                                      |    |
| 🖆 Plugins 📵   | Item                                               |                                   |                | Cost Qty Total  |        |                                                       |    |
| 📥 Users       |                                                    |                                   |                |                 |        |                                                       |    |
| 🔑 Tools       | T-shirt                                            |                                   |                | €0.01 × 1 €0.01 |        |                                                       |    |
| E Settings    |                                                    |                                   |                |                 |        |                                                       |    |
| 🖳 HT Slider   | D Granne Territede                                 |                                   |                | 61.00           |        |                                                       |    |
|               | LP Express terminals                               |                                   |                | 61,90           |        |                                                       |    |
| W WooLentor   |                                                    |                                   |                | Items Subtotal: | €0,01  |                                                       |    |

- 10. The order data will also be sent to your bank.paysera.com *Delivery* page, where you can confirm the order, print a label, call the courier, and manage the delivery order:
- video: How to confirm the order (In Lithuanian): <u>https://www.youtube.com/watch?v=WHUxj0ML6rk</u>

| 0 | Administer                                                                                                    | D | elivery or                                                                     | lers                              |                                                                               |                                                                        |                                                                     |         |                     |                                                              | Create new order |
|---|----------------------------------------------------------------------------------------------------|---|--------------------------------------------------------------------------------|-----------------------------------|-------------------------------------------------------------------------------|------------------------------------------------------------------------|---------------------------------------------------------------------|---------|---------------------|--------------------------------------------------------------|------------------|
| ¢ | Accounts and Cards<br>Account Overview<br>Account Statement<br>Account Top-Up<br>Payment Cards<br>Transfers<br>Between Own Accounts<br>To a Phone Number<br>To a Paysera User<br>Bank Transfer<br>WebMoney Transfer<br>Service and Utility<br>Payments | ~ | Created (1)<br>Recipient's nam<br>Created on:<br>2021-12-19<br>E-shop order IE | Confirme<br>ne, surname / co<br>→ | d Collected I<br>mpany name:<br>2021-12-19                                    | Returned<br>Recipient's ph<br>Courier:<br>All couriers<br>Delivery ID: | Delivered<br>none:                                                  | Deleted | All (1)             | Recipient's address:  Project: All projects Tracking number: | ↓<br>✓<br>Search |
|   | Budget payments -<br>Bulgaria<br>List of Transfers                                                                                                    |   | Confirm deliv                                                                  | ery order                         |                                                                               |                                                                        |                                                                     |         |                     |                                                              |                  |
| 6 | Templates                                                                                                    | > |                                                                                | Status                            | Method                                                                        | R                                                                      | Recipient                                                           |         | Order               |                                                              | Actions          |
| € | Currency<br>Projects and Activities                                                                                                    | > |                                                                                | Draft<br>2021-12-19 2             | LP Express<br>LT - LT<br>Courier - Parcel locker<br>A. Juozapavičiaus pr. 125 | J<br>+<br>jc                                                           | lonas Jonaitis<br>37060000004<br>onas@gmail.com<br>íauno st, Kaunas |         | Project<br>Delivery | ID: 214696<br>/ ID: D610714473409                            | ł                |
| Φ | Delivery<br>Deliveries<br>Documents                                                                                                    | ~ |                                                                                |                                   | 1 shipment(s), 2.50 EU<br>Manually                                            | JR                                                                     |                                                                     |         |                     |                                                              |                  |